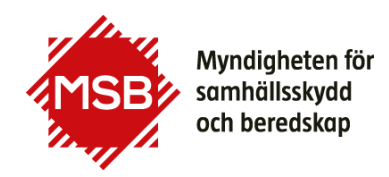

## Guide till Registrera ny användare i Utbildningsportalen

Denna guide visar hur du skapar en ny användare i MSB:s Utbildningsportal för att kunna anmäla dig på en kurs vi erbjuder. Om du tidigare har gått en kurs hos MSB (eller SRV, Statens Räddningsverk) finns du troligen redan i systemet och behöver endast beställa ett nytt lösenord, se annan guide.

Denna guide är till för dig som anmäler dig till en kurs hos MSB för första gången. För att kunna anmäla dig till en kurs måste du bli en användare i MSB:s Utbildningsportal. Du kommer till Utbildningsportalen via knappen "Till anmälan" som finns vid varje kurs, som är öppen för anmälan eller via denna länk: <u>https://utbildning.msb.se/</u>

| <image/> Fyli alla dina kontaktuppgifter. Obligatoriska gegorierna:   Yell alla dina kontaktuppgifter. Obligatoriska gegorierna:   Yell alla dina kontaktuppgifter. Obligatoriska gegorierna:   Yell alla dina kontaktuppgifter. Obligatoriska gegorierna:   Yell alla dina kontaktuppgifter. Obligatoriska gegorierna:   Yell alla dina kontaktuppgifter. Obligatoriska gegorierna:   Yell alla dina kontaktuppgifter. Obligatoriska gegorierna:   Yell alla dina kontaktuppgifter. Obligatoriska gegorierna:   Yelna hur lösenordet ska vara uppbyggt.   Yelna hur lösenordet ska vara uppbyggt.   Yelna hur lösenordet ska vara uppbyggt.   Yelna hur lösenordet ska vara uppbyggt.   Yelna hur lösenordet ska vara uppbyggt.   Yelna hur lösenordet ska vara uppbyggt.   Yelna hur lösenordet ska vara uppbyggt.   Yelna hur lösenordet ska vara uppbyggt.   Yelna hur lösenordet ska vara uppbyggt.   Yelna hur lösenordet ska vara uppbyggt.   Yelna hur lösenordet ska vara uppbyggt.   Yelna hur lösenordet ska vara uppbyggt.   Yelna hur lösenordet ska vara upplyggt.   Yelna hur lösenordet ska vara upplyggt.   Yelna hur lösenordet ska vara upplyggt.   Yelna hur lösenordet ska vara upplyggt.   Yelna hur lösenordet ska besta vara upplyggt.   Yelna                                                                                                    | Du är på utbildningsportalen – gå till msb.se                                                                                                    | +9 Logga in                                                                                                    |
|----------------------------------------------------------------------------------------------------|----------------------------------------------------------------------------------------------------|----------------------------------------------------------------------------------------------------|
| Fyll i alla dina kontaktuppgifter. Obligatoriska upggifter är markerade med *. Ny gavändere voltagefter om takter internet in ter som and takter internet internet i | Myndigheten för<br>somhällsskydd<br>och beredskop                                                                                                    |                                                                                                    |
| Fyll i alla dina kontaktuppgifter. Obligatoriska uppgifter är markerade med *.   Notera hur lösenordet ska vara uppbyggt.   Lösenordet ska bestå av minst 8 tecken varav minst ett tecken från tre av de fyra kategorierna:   1. Stora bokstäver   2. Små bokstäver   3. Siffror   4. Specialtecken   Avsluta med att klicka på "Registrera"                                                                                                    |                                                                                                    | Välkommen till MSBs<br>utbildningsportal<br>Hr loggar kursdeltagare/studerande, arbetsgivare och<br>lårare in:<br>Du som kursdeltagare/studerande kan hår uppdatera<br>dina kontaktuppgifter, ange eller byta arbetsgivare, se<br>din kurshistorik samt följa din anmälan.                                                                                                    |
| Fyll i alla dina kontaktuppgifter. Obligatoriska uppgifter är markerade med *. Behandling av personuppgifter hor   Hard u sokredossmarkerade personuppgifter Lis mer om hur MSB behander gersonuppgifter?   Lis deta inna du armäter dig til en utbildning *obligatoriska uppgifter   Pyll i alla dina kontaktuppgifter. Obligatoriska uppgifter är markerade med *. Hard u sokredossmarkerade personuppgifter?   Notera hur lösenordet ska vara uppbyggt. Lösenordet ska bestå av minst 8 tecken varav minst ett tecken från tre av de fyra kategorierna:   1. Stora bokstäver Siffror   2. Små bokstäver *otent   3. Siffror tord   4. Specialtecken tord   Avsluta med att klicka på "Registrera" Teden hom                                                                                                    | Registrera mig<br>→ Vårt kursutbud<br>Här klickar du för att registrera dig som<br>ny användare på Utbildningsportalen.                                                                                                    | → Guide →                                                                                                    |
| Telefan arbete                                                                                                    | Fyll i alla dina kontaktuppgifter. Obligatoriska<br>uppgifter är markerade med *.<br>Notera hur <b>lösenordet</b> ska vara uppbyggt.<br>Lösenordet ska bestå av minst 8 tecken varav<br>minst ett tecken från tre av de fyra<br>kategorierna:<br>1. Stora bokstäver<br>2. Små bokstäver<br>3. Siffror<br>4. Specialtecken<br>Avsluta med att klicka på " <b>Registrera</b> " | Ny användare   Fyli i dina uppgifter och kilcka på "Registrera". På "Mina sidør" kommer du att<br>behöva kompiettera med din arbetsgivare.   Bohandling av personuppgifter   Läs mer om hur MSB behandlar personuppgifter?   Las deta innan du annäler dig til en utbildning   "obligotoriska uppgifter"   Personnummer"   förnomm"   c/o Adress   c/o Adress   relation mobil   tand   Telefon mobil   Telefon schell   Telefon schell   tand   Telefon mobil   telefon schell   telefon schell   telefon schell   telefon schell |

Du kommer till Utbildningsportalen via knappen "Till anmälan" som finns vid varje kurs, som är öppen för anmälan eller via denna länk: <u>https://utbildning.msb.se/</u>

När du har registrerat dina kontaktuppgifter kommer du direkt in i Utbildningsportalen och du har möjlighet att komplettera dina uppgifter med din arbetsgivare. Om du inte hittar din arbetsgivare bland de som redan finns i systemet kan du fylla i uppgifterna i ditt anmälningsformulär så löser handläggarna det i efterhand.

| <b>Mina kontaktuppgifter</b><br>Här kan du uppdatera dina kontaktuppgifter, klicka på " <b>Redigera uppgifterna</b> ".<br>Läs mer om hur MSB behandlar personuppgifter här |                  | Utbildningsportalen<br>Mina sidor |
|----------------------------------------------------------------------------------------------------|------------------|-----------------------------------|
|                                                                                                    |                  |                                   |
| Efformamp:                                                                                                    | tost Svonsson    |                                   |
| E-post                                                                                                    | svensson@test.se | Andra lõsenord                    |
| (användarnamn)                                                                                                    |                  |                                   |
| Personnummer:                                                                                                    | 185202158993     | Min arbetsgivare                  |
| Adress:                                                                                                    | Min gård         |                                   |
| C/O adress:                                                                                                    |                  | Tacka ja/nej & återbud            |
| Postnummer:                                                                                                    | 741 36           | _                                 |
| Ort:                                                                                                    | Vimmerby         | Logga ut                          |
| Land:                                                                                                    | SE               |                                   |
| Telefon mobil:                                                                                                    | 070-258743       |                                   |
| Telefon hem:                                                                                                    |                  |                                   |
| Telefon arbete:                                                                                                    |                  |                                   |